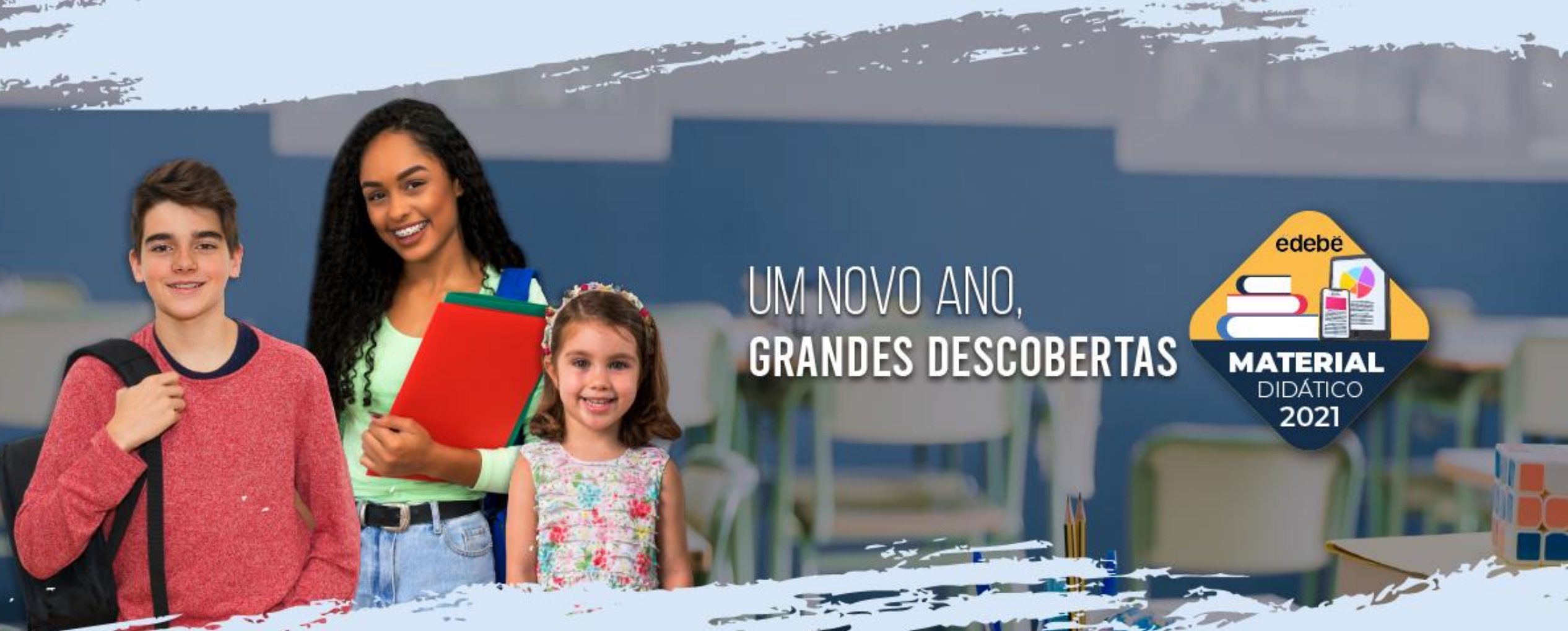

Passo a passo ativação livro digital | Acesso direto

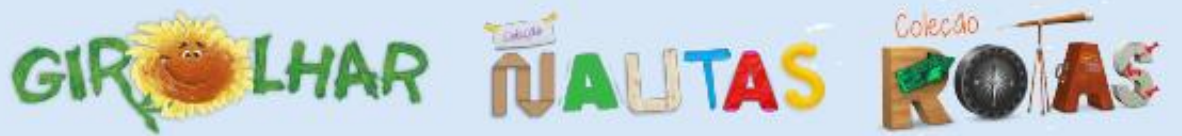

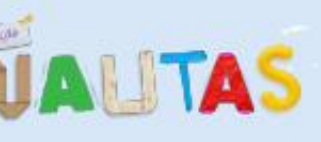

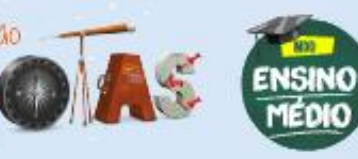

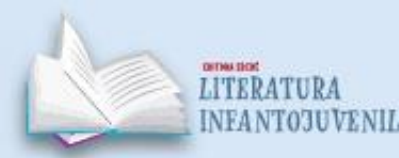

## Ativação Acesso direto + número do pedido

Identificamos que você não ativou seus livros digitais. Se você já efetuou a compra, proceda conforme abaixo:

- 1) Acessar a página : <u>https://portal.edebe.com.br/produtos/lista-pedido?i=00000</u>
- 2) Os números no final devem ser os cinco dígitos do número do pedido da compra.
- 3) É importante ativar os livros com o login/senha do aluno que vai utilizar o material.
- 4) Em caso de pedidos que tenham material para mais de um aluno (irmãos), é necessário proceder com a ativação por livro, informando o respectivo login/senha, e NÃO UTILIZAR o botão "Ativar todos".

ATENÇÃO! No caso dos livros da <u>coleção Rotas (6º, 7º e 8º),</u> após a ativação, é necessário aguardar 24h para acessar os livros na plataforma <u>Edebé On+</u>.

**edebê** 

### Ativação Acesso direto + número do pedido

on 🕁

#### $\leftarrow \rightarrow$ C $\triangle$ portal.edebe.com.br/produtos/lista-pedido?i=31634

#### **ëdeb**ê

#### Olá!

Este portal é para ativar as compras relacionadas aos livros.

Instruções para o acesso ao conteúdo digital

- Você pode copiar a Chave de Ativação e enviar para alguém que queira presentear. Basta que ele ateute o cadastro no Portal Edebê Brasil.
- Você pode clicar no botão Ativar Todos, para acessar todas as suas compras de uma única vez.
- Ou ainda, clique no Ativar Produto, em cada linha, para ativar um a um.

| Lista de Produtos                                             |                   |            |                |
|---------------------------------------------------------------|-------------------|------------|----------------|
| Produto                                                       | Chave de Ativação | Validade   | Ativar Todos   |
| NFLP4 - COLEÇÃO NAUTAS - EF 4 ANO LINGUA PORTUGUESA - DIGITAL | 1695C9EAC         | 31/12/2021 | Ativar Produto |
| NFMA4 - COLEÇÃO NAUTAS - EF 4 ANO MATEMATICA - DIGITAL        | 17036D413         | 31/12/2021 | Ativar Produto |
| NFCI5 - COLEÇÃO NAUTAS - EF 5 ANO CIENCIAS - DIGITAL          | 1715786AE         | 31/12/2021 | Ativar Produto |
| NFHI4 - COLEÇÃO NAUTAS - EF 4 ANO HISTORIA - DIGITAL          | 172176851         | 31/12/2021 | Ativar Produto |
| NFGE4 - COLEÇÃO NAUTAS - EF 4 ANO GEOGRAFIA - DIGITAL         | 1733CED61         | 31/12/2021 | Ativar Produto |
| NFER4 - COLEÇÃO NAUTAS - EF 4 ANO ENSINO RELIGIOSO - DIGITAL  | 174CD24E6         | 31/12/2021 | Ativar Produto |

- 1) Acessar a página : <u>https://portal.edebe.com.br/produtos/lista-</u> <u>pedido?i=00000</u>
- Os números no final devem ser os <u>cinco</u> <u>dígitos do número do pedido</u> da compra.

G C 
portal.edebe.com.br/produtos/lista-pedido?i=00000

## **edebê**

| <u>https:</u> | //edu.edebe.con                                                          | n.br   |
|---------------|--------------------------------------------------------------------------|--------|
|               | EdebêEdu Rede                                                            | S work |
| relacio       | Para começar,<br>digite os seus dados de acesso:<br>namento@edebe.com.br |        |
|               | Esqueceu a ser                                                           | nha?   |
|               | ENIRAR<br>ou Clique aqui para se cadastrar.<br>Editora Edebê Brasil      |        |
|               |                                                                          |        |
|               |                                                                          |        |

## **IMPORTANTE!**

Para acessar os livros digitais na plataforma Edebê é necessário ter *login* (padrão Edebê 101.XXX.XXX) e senha **fornecidos pela escola do aluno**.

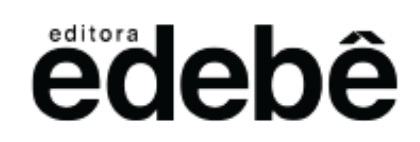

# Em caso de dúvida, entre em contato com nosso SAC:

0800 718 0077

sac@edebe.com.br

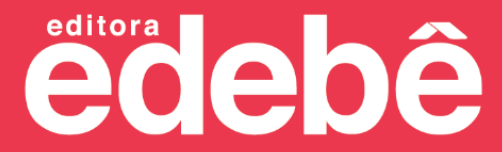